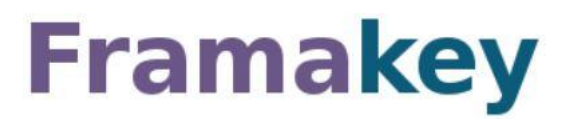

#### Votre boite à outils sur votre clef USB

La Framakey est un outil qui vous permet d'avoir tous vos softs / programmes (Libres) toujours sous la main, vous emporterez tous vos logiciels favoris avec vous. Et aussi :

- De télécharger facilement des centaines d'applications libres pour Windows,
- D'y accéder facilement au travers d'une interface unique
- Et sans laisser de traces sur l'ordinateur hôte etc.

Une clef de 2 Go minimum est bienvenue

### NOTE : Les captures peuvent être différentes car le logiciel évolue

### Télécharger la dernière version ICI

Suivant les caractéristiques de votre Clef USB, des différences importantes peuvent être constatées quant à la rapidité d'exécution des applications sur Framakey. La mémoire vive disponible est également un élément déterminant pour la rapidité d'exécution des applications

### Insérer votre clef USB sur l'ordinateur

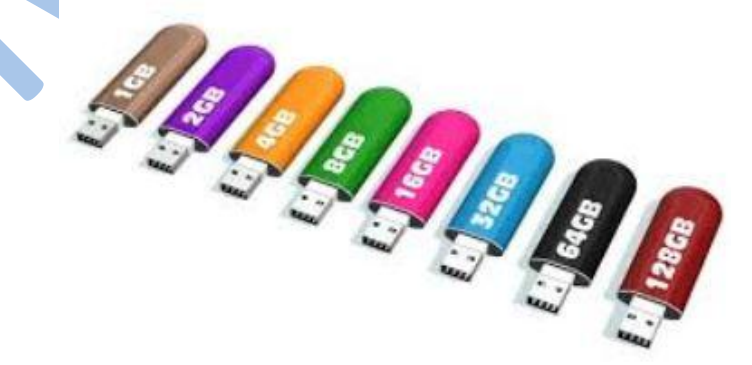

# L'installation

Après avoir téléchargé le pack sur votre disque dur (**ne pas le mettre directement sur la clef USB**), lancez l'exécutable par un double-clic **depuis votre PC**. Faîtes suivant, acceptez les termes de la licence, vous arriverez ici, renseignez la lettre attribuée par Windows à votre clef ou cliquez sur parcourir...

Cliquez sur installer et patientez. Le temps peut-être très variable selon votre clef et le PC

| Unoisissez le dossier d                                                                                     | installation                                         |                               |                       |          | Anna          |
|----------------------------------------------------------------------------------------------------|------------------------------------------------------|-------------------------------|-----------------------|----------|---------------|
| Choisissez le dossier dans                                                                                  | : lequel installer F                                 | ramakey 2.                    | 0.2.0 Base.           |          | 4             |
| Utilisez "Parcourir" pour tr<br>Très important :<br>Pensez à faire une sauve<br>si vous utilisiez une versi | ouver le chemin<br>garde de vos pr<br>on antérieure. | de votre clé<br>ofils et docu | USB.<br>ments personr | els      |               |
|                                                                                                    |                                                      |                               |                       |          |               |
| Dossier d'installation                                                                                      | . ~ 1                                                |                               |                       |          |               |
|                                                                                                    | Lettre                                               | de votre d                    | clef USB              | Parcou   |               |
|                                                                                                    | ().<br>()                                            |                               |                       |          |               |
| Espace requis : 116.4Mo                                                                                     |                                                      |                               |                       |          |               |
|                                                                                                    | MicrOpart                                            |                               |                       |          |               |
| Jullsoft Install System v2.46                                                                               |                                                      |                               |                       |          | -             |
|                                                                                                    |                                                      | < Pré                         | cédent Ir             | staller  | Annuler       |
|                                                                                                    |                                                      |                               | account at            | a conser | Chi il Icirci |

Quand votre Framakey est installée, cliquez sur « Fermer ».

Vous pouvez donc maintenant lancer l'interface de la Framakey en cliquant sur « oui ».

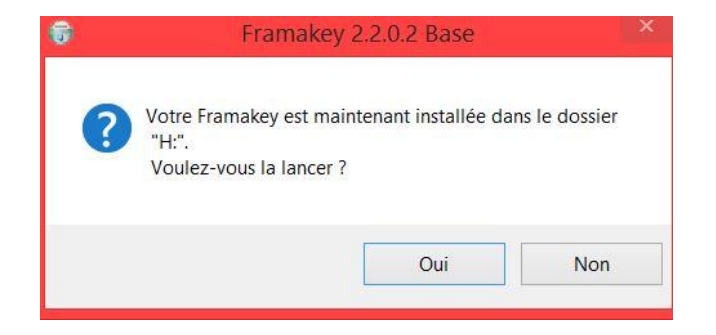

# L'interface du logiciel

Le pack "Windows base" propose un minimum d'applications. A gauche vous avez les menus par critères de recherche, à droite ce qui vous est proposé, dans l'état il manque beaucoup de choses, nous allons voir comment en rajouter...

En cliquant sur "Ajout automatique d'application" nous allons installer d'autres logiciels

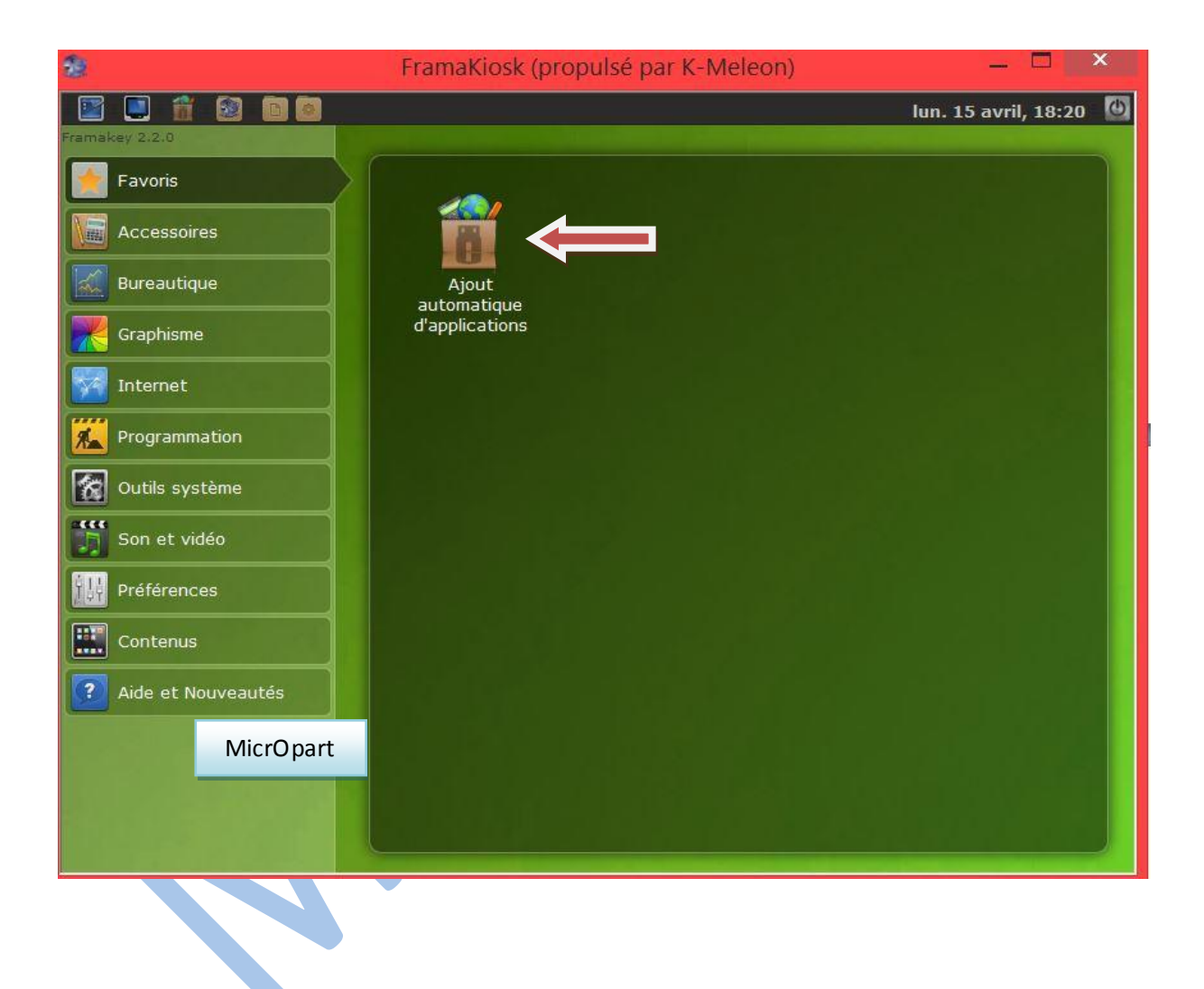

### Laissez faire l'application et patientez

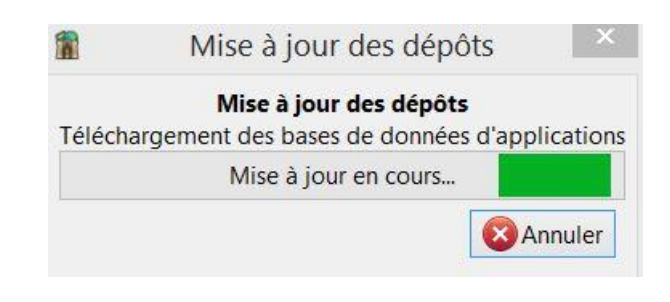

Dans la fenêtre qui s'ouvre, la Framakey vous propose une liste d'applications, il suffit de cocher les cases, en piochant ou non dans les catégories.

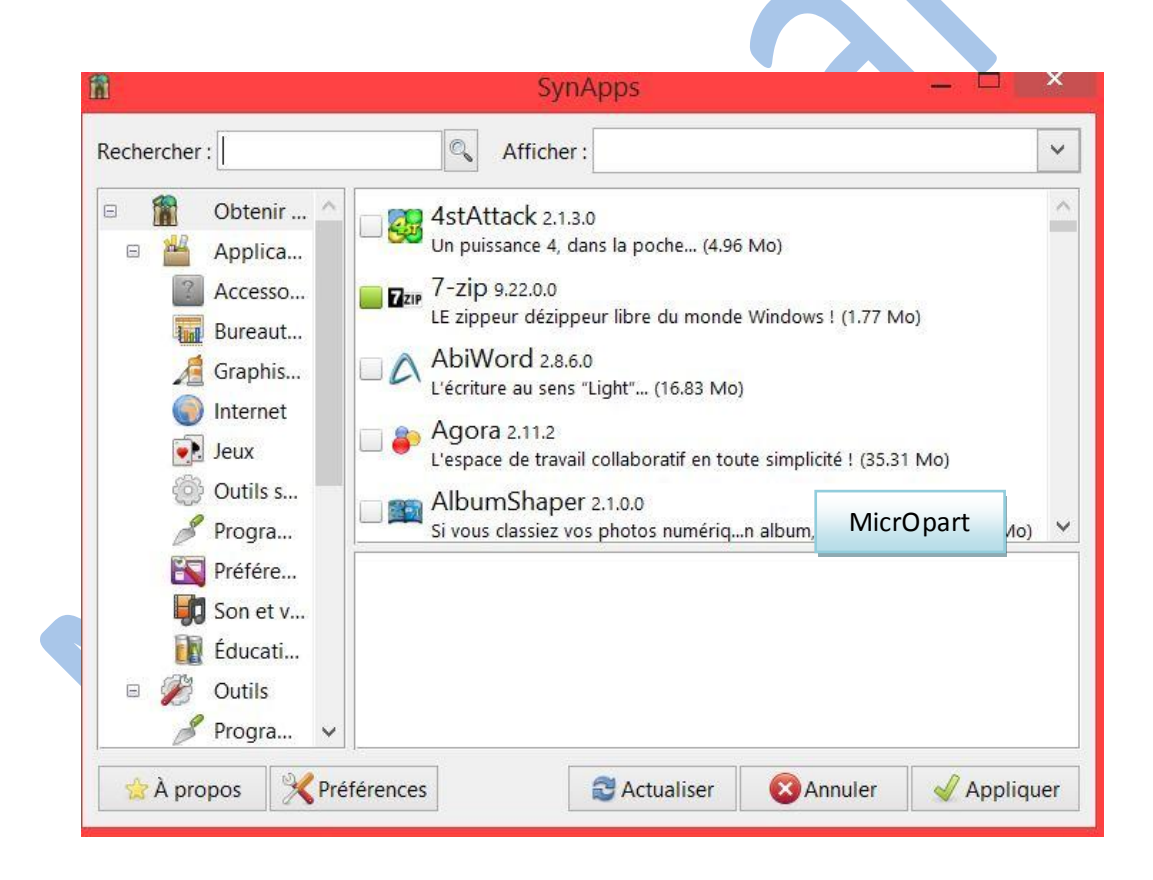

# Ici je vais choisir dans la rubrique bureautique le logiciel "Notepad2", ( *il suffit de cocher les cases* )

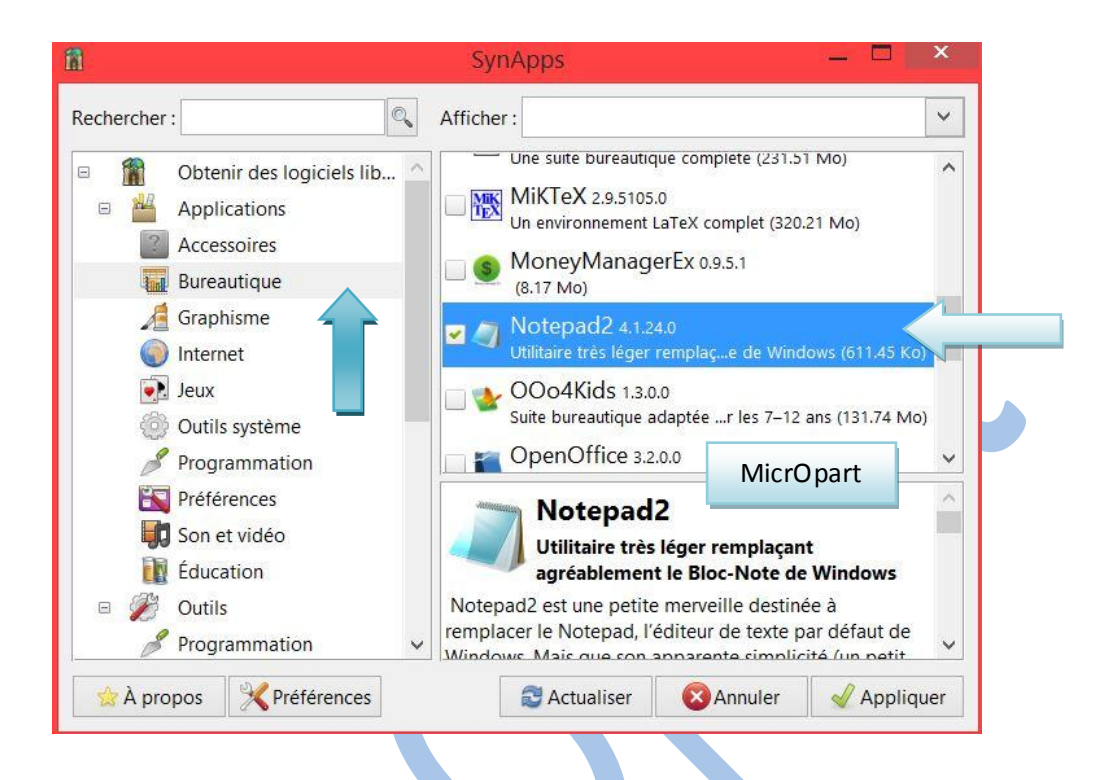

Quand vous avez fait votre marché, cliquez sur le bouton Appliquer, Framakey lance le processus de téléchargement-installation après avoir au préalable vérifier la capacité de votre clef. Si vous avez été trop gourmand, un message vous le signale, à vous de corriger le tir en décochant des applications dans la liste. Cette partie peut prendre du temps en fonction du nombre d'applications à télécharger, de la qualité de votre connexion et, surtout de la rapidité de votre clé.

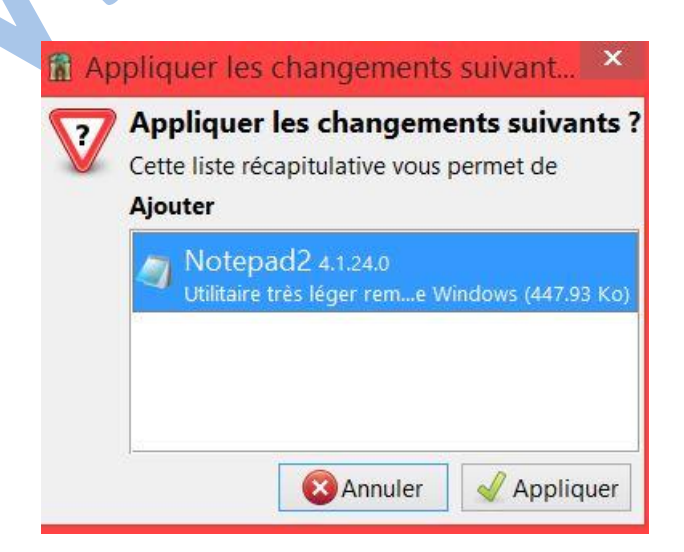

#### Framakey télécharge mon choix

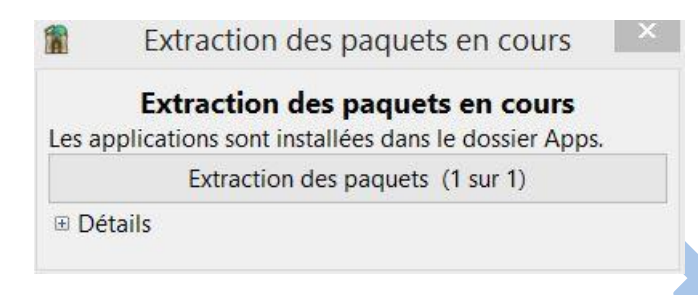

Les applis se rangent automatiquement, libre office dans bureautique etc.

**Note** : Vous pouvez si nécessaire, choisir l'application FramaKioskTune si vous voulez personnaliser votre clef, pour y ajouter des logiciels que Framasoft ne propose pas ou plus.

Cliquez sur le menu Préférences, puis sur "mettre à jour les menus", patientez...

| 88 -             | FramaKiosk (propulsé par K-Meleon) |                   |                            |                          |  |
|------------------|------------------------------------|-------------------|----------------------------|--------------------------|--|
|                  |                                    |                   |                            | lun. 15 avril, 19:00     |  |
| Framakey 2.2.0   |                                    |                   |                            |                          |  |
| 🚖 Favoris        |                                    |                   |                            |                          |  |
| Accessoires      |                                    |                   | - 53                       | 52                       |  |
| Bureautique      | Association de<br>fichiers         | Personnalisation  | Mettez à jour les<br>menus | Configuration<br>avancée |  |
| Graphisme        |                                    |                   |                            |                          |  |
| Programmation    |                                    |                   |                            |                          |  |
| Son et vidéo     | Ajout                              | Mettez à jour vos | Échangez vos               |                          |  |
| Préférences      | d'applications                     | appiis            | appiis                     |                          |  |
| Contenu          |                                    |                   |                            |                          |  |
| Aide et No autés | MicrOpar                           | t line in         |                            |                          |  |
|                  |                                    |                   |                            |                          |  |
|                  |                                    |                   |                            |                          |  |

Je retourne ensuite dans la catégorie de mon appli téléchargée, ici "bureautique", pour découvrir mon éditeur Notepad2 dans le volet de droite

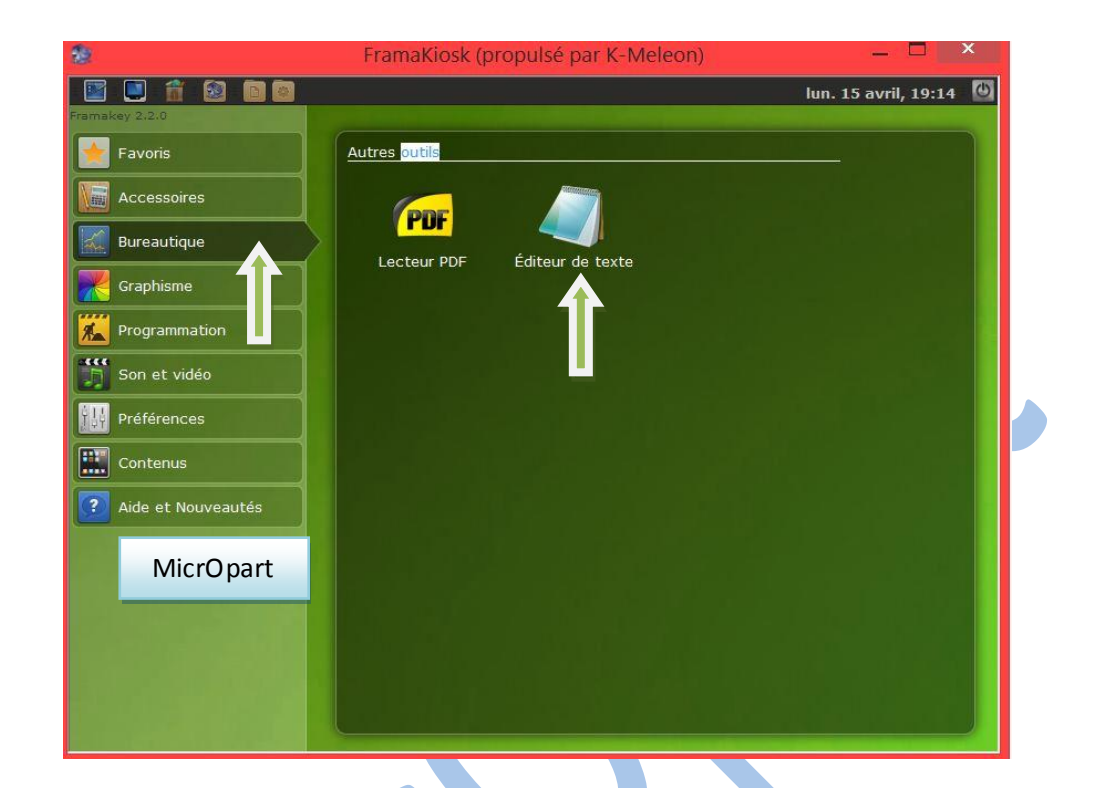

Et voilà votre clef est prête

Belle journée,